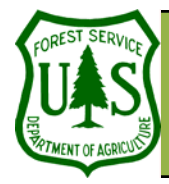

Using the BARC for BAER Support

Document Updated: March, 2006

working in ArcGIS 8.x.

Objective

• Locational editing of the BARC.

#### **Required Data**

- hayman\_20020623\_30m\_utm.img
- hayman\_per\_062302.shp
- hayman\_bs1
- add\_burn\_soilbs.shp
- cheesman\_reservoir.shp
- Field\_Edits.shp

### Introduction and Overview of Procedure Steps

Locational editing of the BARC is the second of two general phases of GIS editing required to produce your Burn Severity Layers. This exercise will introduce you to locational editing of the BARC:

- 1. Update your new 4-class burn severity layer with water, clouds, and hand-mapped areas
- 2. Prepare your burn severity layer for vector conversion
- 3. Vector conversion of your burn severity layer & vector edits
- 4. ArcGIS workspace cleanup

### I. Update Your New 4-class Burn Severity Layer with Water and Hand-mapped Areas

Now you are ready to merge any water bodies and hand-mapped areas (e.g., clouds, additional burn, etc.) into your Burn Severity GRID before vector conversion. Set up your raster analysis environment in Spatial Analyst using your perimeter as your analysis mask and extent.

- 1. Load the post-fire image (hayman\_20020623\_30m\_utm.img) and your latest 4-class burn severity layer (hayman\_bs1) to an ArcMap document.
- Add add\_burn\_soilbs.shp to your ArcMap Document. This represents an area on the eastern edge of the fire not covered by the Landsat image, and thus had to be mapped manually by the BAER team. It was created with an attribute field called Soil\_BS and was populated by the mapper. This file is an updated version of the Unknown file you already created.
- 3. Add cheesman\_reservoir.shp to your ArcMap Document.
- 4. In ArcToolbox (see graphic at left for help on opening ArcToolbox), navigate to Analysis Tools | Overlay | Union.

Always set up your raster analysis environment before proceeding with any raster spatial analysis!!

*These exercises are written for ArcGIS 9.x. Some steps may vary slightly if you are* 

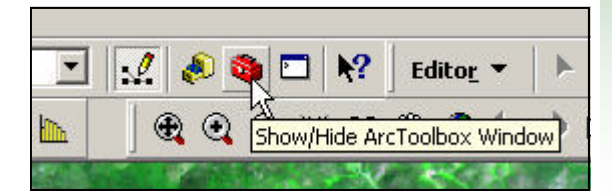

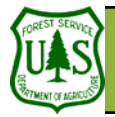

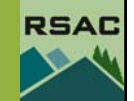

- 5. In the Input Feature Layer drop down, add the two vector feature layers listed in steps 2 and 3 as input layers.
- 6. Name the output feature class to be saved add\_lakes\_bs.shp.
- 7. Click Finish to perform the Union.

Now you have a layer that contains the water bodies and hand-mapped additional burned areas. The attributes from all input layers are retained during a UNION operation and now you'll have two Soil\_BS fields. **Soil\_BS** will have the call from Cheesman Reservoir and **Soil\_BS\_1** will have the calls from the add\_burn\_soilbs.shp Shapefile. The following steps will get them in the same field.

- 8. Open the attribute table of add\_lakes\_bs.shp and click Options | Select by Attributes...
- 9. Select the feature in the attribute table that has nothing in the **Soil\_BS\_1** field ("Soil\_BS\_1" = ")
- 10. Back in the attribute table, right-click over the **Soil\_BS\_1** field and click Calculate Values... Press Yes when prompted.
- Once in the Field Calculator, click on the Soil\_BS field. Your screen should look something like the graphic at the left. Press OK. This will populate the empty field in Soil\_BS\_1 with the value found in Soil\_BS. The Soil\_BS\_1 field now has all your burn severity labels for water bodies and unknown areas.
- 12. In the main toolbar in ArcMap, click on Selection | Clear Selected Features.

You are almost ready to convert this to a raster so you can merge it with the Soil Burn Severity GRID that you created when you adjusted and reclassified the BARC256. First we need to convert the text values in the Soil\_BS\_1 attribute item into a numeric value, since Spatial Analyst and GRID functions only work with numeric values.

- 13. In the attribute table of add\_lakes\_bs.shp, add a field named GRIDCODE of type Short Integer.
- 14. Click on **Options** | **Select By Attributes...** and double click on "Soil\_BS\_1" from the list of available fields. Press the = button and then click on the Get Unique Values button.
- 15. Double-click on the severity code so that you now have a string that looks like "Soil\_BS\_1" = 'Low'.
- 16. Click Apply. Back in the attribute table, right-click on the GRIDCODE heading and choose Calculate Values...
- 17. The GRIDCODE values for each Burn Severity class are as follows (you'll need to do this for each severity class):

Very Low or Unburned = 1 Low = 2 Moderate = 3

$$High = 4$$

| ields:                | Type:                      | Functions:     |
|-----------------------|----------------------------|----------------|
| FID                   | <ul> <li>Number</li> </ul> | Abs ( )        |
| Shape<br>FID cheesm   | C String                   | Cos()          |
|                       | C Date                     | Exp()<br>Fix() |
| Soil_BS<br>FID add bu | • Date                     | Int ( )        |
|                       |                            | Sin ()         |
| S0I_BS_1              |                            | Sar() 🔟        |
|                       |                            |                |
|                       |                            |                |
| 201 PC 1 -            |                            | + - =          |
| ISoil BS1             |                            |                |
| [00#_00]              |                            | Load           |
| I                     |                            | Save           |
|                       |                            | Help           |
|                       |                            |                |
|                       |                            | OK             |
|                       |                            | Cancel         |

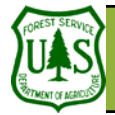

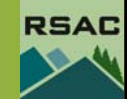

#### WATER = 88 UNKNOWN = 99

Now we will convert add\_lakes\_bs.shp to a raster layer. This process creates a GRID (raster layer) with the Burn Severity codes for the four classes, plus the code for areas of WATER or UNKNOWN—if you have any.

18. Click Spatial Analyst | Convert | Features to Raster on the Spatial Analyst toolbar.

- 19. Set the following parameters in the Features to Raster dialog:
  - 20. Input Features: add\_lakes\_bs.shp
  - 21. Field: GRIDCODE
  - 22. Output Cell Size: 30
  - 23. Output Raster: addlakesbs (write the file to your Outputs folder as a GRID)
- 20. Click **OK** in the **Features to Raster** dialog to begin the conversion process.
- 21. Symbolize **addlakesbs** with the Burn Severity class colors described earlier in this exercise.

Now we will 'patch' in the water bodies and hand-mapped areas into the BARC. You will merge the two raster layers together to replace the areas in the BARC where there are clouds, water, or additional burned areas that you have mapped, with the values from your new raster layer—addlakesbs. The remainder of the BARC will remain unchanged.

- 22. Add hayman\_bs1 to your ArcMap Document if necessary.
- 23. Click Spatial Analyst | Raster Calculator on the Spatial Analyst toolbar.
- 24. Type hayman\_bs2 = merge ( in the expression window on the Raster Calculator dialog.
- 25. Double-click on addlakesbs in the Layers window.
- 26. Place a comma and then a space in the expression window—after addlakesbs.
- 27. Double-click on hayman\_bs1 in the Layers window.
- 28. Place a ) in the expression window on the **Raster Calculator** dialog to close the parentheses and complete the expression. You expression should look something like the graphic at left.
- 29. Click **Evaluate** in the **Raster Calculator** dialog to evaluate your raster expression and generate the output GRID you specified hayman\_bs2.

This creates a new Burn Severity GRID called hayman\_bs2 with all the water bodies and unmapped areas updated. The attribute table has a field called VALUE that contains GRIDCODE 1 through 4 for the Burn Severity classes, plus 88 for WATER and 99 for UNKNOWN (if you have any).

30. Symbolize **hayman\_bs2** with the appropriate Burn Severity class colors (Layer Properties | Symbology | Categories | Unique Values).

| addlakesbs - addlakesbs<br>filtered_burnsev.img                     | ×                                         | 7 | 8                       | 9         | = | $\diamond$ | And |
|---------------------------------------------------------------------|-------------------------------------------|---|-------------------------|-----------|---|------------|-----|
| hayman_20020623_30m<br>hayman_20020623_barc<br>hayman_20020623_barc | 1                                         | 4 | 5                       | 6         | > | >=         | Or  |
| nayman_bs1 - hayman_b<br>nayman_bs2                                 | •                                         | 1 | 2                       | 3         | < | <=         | Xor |
| •                                                                   | +                                         |   | )                       |           | t | )          | Not |
| navman ns/ = merge II                                               | III IIIIII IIII IIII IIII IIIII IIII IIII |   | the second block of the | II   1100 | / |            |     |

The order of the input GRIDs in the parenthesis is critical. The first layer takes precedence, and it will pass its values to the output grid except where there is NODATA. In NO-DATA areas it will take the values from the GRID in second place.

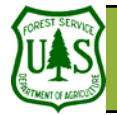

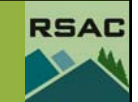

A 5x5 majority filter on Landsat-derived data (i.e. the BARC256) will smooth areas smaller than about 5 acres (5x5 = 25 pixels; 900 sq. meters / pixel = 22,500 sq. meters = 5.56 acres)

| Raster Calculator                                           |        |          |        |        |   |                   | ? × |
|-------------------------------------------------------------|--------|----------|--------|--------|---|-------------------|-----|
| Layers:                                                     |        |          |        |        |   |                   |     |
| addlakesbs - addlakesbs<br>hayman_20020623_30m              | ×      | 7        | 8      | 9      | = | $\Leftrightarrow$ | And |
| hayman_20020623_barc<br>hayman_bs1 - hayman_b<br>hayman_bs2 | 1      | 4        | 5      | 6      | > | >=                | Or  |
| hayman_bs3                                                  | •      | 1        | 2      | 3      | < | <=                | Xor |
| · ·                                                         | +      | 1        | 0      |        | 0 | )                 | Not |
| hayman_bs4 = merge ([]                                      | hayman | _bs3],[t | layman | _bs2]) |   |                   | -   |
|                                                             |        |          |        |        | Ι |                   |     |
|                                                             |        |          |        |        |   |                   |     |
|                                                             |        |          |        |        |   |                   | -   |
|                                                             | - C    | -        |        |        |   | 52                |     |

### VII. Prepare Your Final Burn Severity Layer for Vector Conversion

The new final Burn Severity Layer with all the water bodies and unmapped areas coded correctly can be used directly in raster-based erosion and runoff models. For use in simple GIS analyses, such as reporting acres of Soil Burn Severity by ownership, you will want to convert your Burn Severity Layer into a vector layer (Shapefile). Before we convert it to a Shapefile, we need to generalize it in order to reduce some of its 'salt & pepper' appearance, and minimize the number of single-celled polygons.

- 1. Click Spatial Analyst | Neighborhood Statistics on the Spatial Analyst toolbar.
- 2. Set the following parameters in the Neighborhood Statistics dialog:
  - 3. Input Data: *hayman\_bs2*
  - 4. Field: Value
  - 5. Statistic Type: Majority
  - 6. Neighborhood: Rectangle
  - 7. Neighborhood Settings: 5 x 5
  - 8. Units: Cell
  - 9. Output Cell Size: 30
  - 10. Output Raster: hayman\_bs3 (write the file to a folder as a GRID)
- 11. Click **OK** to begin the process.
- 12. Symbolize hayman\_bs3 with the appropriate Burn Severity class colors.
- 13. Turn off all the other layers in your ArcMap Document.
- 14. Zoom-in and pan around hayman\_bs3. You will notice that there are some holes in hayman\_bs3—a few white cells on the boundary between severity classes that have no data where the neighborhood statistic found no majority. We will fill in the missing cells with the values from hayman\_bs2 by running another MERGE function.
- 15. Click Spatial Analyst | Raster Calculator on the Spatial Analyst toolbar.
- 16. Type hayman\_bs4 = merge ( in the expression window on the Raster Calculator dialog.
- 17. Double-click on hayman\_bs3 in the Layers window.
- 18. Place a comma and then a space in the expression window—after hayman\_bs3.
- 19. Double-click on hayman\_bs2 in the Layers window.
- 20. Place a ) in the expression window on the **Raster Calculator** dialog to close the parentheses and complete the expression. See graphic at left.
- 21. Click **Evaluate** in the **Raster Calculator** dialog to evaluate your raster expression and generate the output GRID you specified— hayman\_bs4.
- 22. Symbolize hayman\_bs4 with the appropriate Burn Severity class colors.
- 23. Turn off all other layers in your ArcMap Document.
- 24. Zoom-in and pan around hayman\_bs4. You will see that the holes in hayman\_bs3 have been

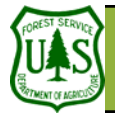

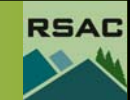

filled with Burn Severity values from hayman\_bs2.

#### VIII. Vector Conversion of Your Burn Severity Layer & Vector Edits

- 1. Use the **Spatial Analyst** toolbar to convert **hayman\_bs4** (your Burn Severity Layer—properly generalized and filled) to a polygon Shapefile.
  - 2. Spatial Analyst | Convert | Raster to Feature
  - 3. Input Features: hayman\_bs4
  - 4. Field: Value
  - 5. Output geometry type: Polygon
  - 6. Uncheck the "Generalize Lines" box
  - 7. Output Features: hayman\_burnseverity.shp
- 8. Add the **Field\_Edits.shp** Shapefile to your ArcMap document. This file represents some field mapping done by BAER team members throughout the burn scar that need to be burned into your burn severity layer. This process is the same as burning in clouds or water bodies we're going to focus on how to do it in a vector environment this time.
- 9. Open the **Field\_Edits.shp** attribute table and add a field called GRIDCODE and populate the values appropriately (see page 2 if you need more help). Now both your burn severity Shapefile and the field edits Shapefile have GRIDCODE fields.
- In ArcToolbox, navigate to Analysis Tools | Overlay | Union. As inputs, select Field\_Edits.shp and hayman\_burnseverity.shp. Name your output file hayman\_bs\_field\_union.shp and press OK.
- 11. Open the attribute table of **hayman\_bs\_field\_union.shp** and examine it. You have a GRIDCODE field with all the original burn severity calls. In the GRIDCODE\_1 field, you have the values that need to be burned into your burn severity map. If a value exists in GRIDCODE\_1, you need to transfer it over to GRIDCODE.
- 12. In the attribute table, select **Options** | **Select by Attributes**.... Type in an expression that selects features from the Field\_Edits Shapefile (ones that need to overwrite the existing severity calls). [*Hint: Look at graphic on left*]
- 13. In the attribute table, click on the **Selected** button (next to the **All** button) to display only features that match your query.
- 14. Right-click over the GRIDCODE field (not the GRIDCODE\_1 field) and click on Calculate Values....
- 15. In the list of fields in the Field Calculator, click on the GRIDCODE\_1 field and press OK. This process just overwrote the GRIDCODE value from hayman\_burnseverity.shp with those in Field\_Edits.shp. The GRIDCODE field is now your master burn severity field.
- 16. Populate the **Soil\_BS** field with text according to the **GRIDCODE**. Symbolize the Shapefile if with the appropriate colors to get a better feel for the final burn severity layer.
- 17. Delete any unnecessary fields (FID\_Hayman, ID, FID\_Field\_, ID\_1, Notes, Method, GRIDCODE\_1)

| elect by Attr                                                           | ibutes           |                 | N              | ? :      |
|-------------------------------------------------------------------------|------------------|-----------------|----------------|----------|
| Enter a WHEF                                                            | E clause to sele | ct records in t | ne table windo | Ν.       |
| Method :                                                                | Create a new sel | ection          |                | •        |
| "FID_Field_"<br>"Id_1"<br>"Soil_BS"<br>"Notes"<br>"Method"<br>"GRIDCODE | _1''             |                 |                | •        |
| =   <>                                                                  | Like 0           |                 |                |          |
| > >=                                                                    | And 2            |                 |                |          |
| < <=                                                                    | 01               |                 |                |          |
| _ % ()                                                                  | Not              |                 |                |          |
| ls                                                                      | Ge               | et Unique Valu  | es Go To:      | [        |
| GELECT * FRO                                                            | )M hayman_bs_1   | field_union Wł  | HERE:          |          |
| "GRIDCODE_                                                              | 1''>0            |                 |                | <u>_</u> |
|                                                                         |                  |                 |                |          |
|                                                                         |                  |                 |                | -        |
| Clear                                                                   | Verify           | Help            | Load           | Save     |
|                                                                         |                  |                 |                |          |

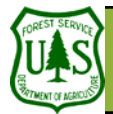

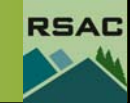

During the Union operation, one of the Field\_Edits polygons extended beyond the fire perimeter. We will clip the final burn severity layer to the perimeter.

- 18. Add hayman\_per\_062302.shp to your document if necessary.
- 19. In ArcToolbox, navigate to Analysis Tools | Extract | Clip. The "Input Features" is hayman\_bs\_field\_union.shp. The "Clip Features" is your perimeter. Save the output to hayman\_final\_soil\_bs.shp.
- 20. Save your ArcMap Document.

#### VIV. Raster Conversion of Your Final Burn Severity Layer

Many models require the input of a raster dataset, so we'll convert the final soil burn severity layer to a raster GRID. Rasters also display better in ArcScene, which we'll get to later. This is the last conversion!

- 1. Click Spatial Analyst | Convert | Features to Raster on the Spatial Analyst toolbar.
- 2. Specify the following parameters in the **Features to Raster** dialog:
  - 3. Input Features: *hayman\_final\_soilbs.shp*
  - 4. Field: GRIDCODE
  - 5. Output Cell Size: 30
  - 6. **Output Raster**: click the open folder button and specify *haymansoibs* for the filename. Click **Save**.
- 7. Click **OK** in the **Features to Raster** dialog to begin the raster conversion. Your GRID will automatically be added to ArcMap's **Table of Contents** when the conversion process is finished.

#### X. ArcGIS File Clean-up

1. Use ArcCatalog to **delete** all your **intermediate** GRIDS and Shapefiles—be sure you only **delete** files that you no longer need!